Тренинговый Центр Анфисы Бреус "Вдохновение"

Урок №1 Вход в админку блога

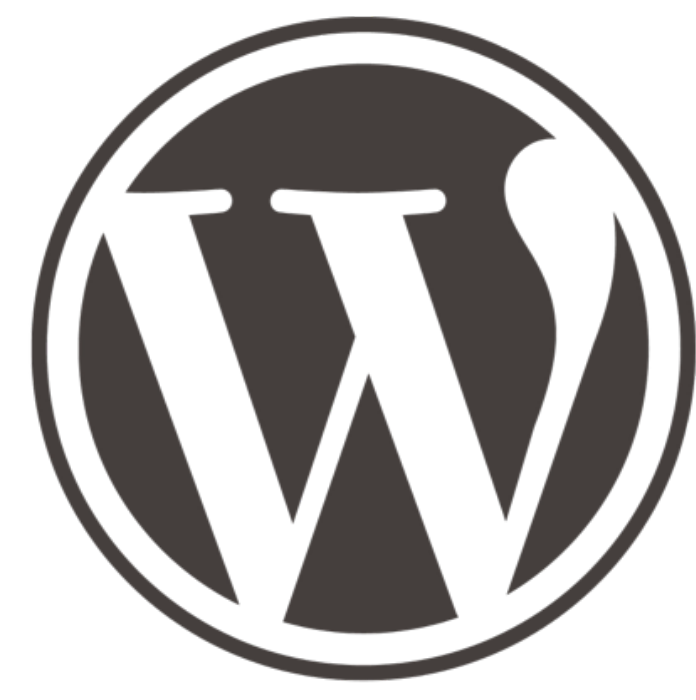

# WORDPRESS

http://wptraining.ru

## вопросы

- как войти в админку
- как поменять пароль через админку
- как восстановить пароль
- как поменять логин через админку
- как придумать хороший пароль
- где хранить пароли
- что делать после использования чужого компьютера

## админка

Административная панель http://BaшБлог.ru/wp-admin http://BaшБлог.ru/wp-login.php

Если блог на поддомене: http://поддомен.ВашБлог.ru/wp-admin http://поддомен.ВашБлог.ru/wp-login.php

Если блог в папке: http://BaшБлог.ru/папка/wp-admin http://BaшБлог.ru/папка/wp-login.php

## вход в админку

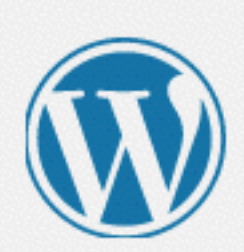

Имя пользователя

| admin          | 췹     |
|----------------|-------|
| Пароль         |       |
| •••••          | 袖     |
| Запомнить меня | Войти |

Забыли пароль?

← Назад к сайту «AB-Inspiration»

## как поменять пароль через админку

сложность: 1

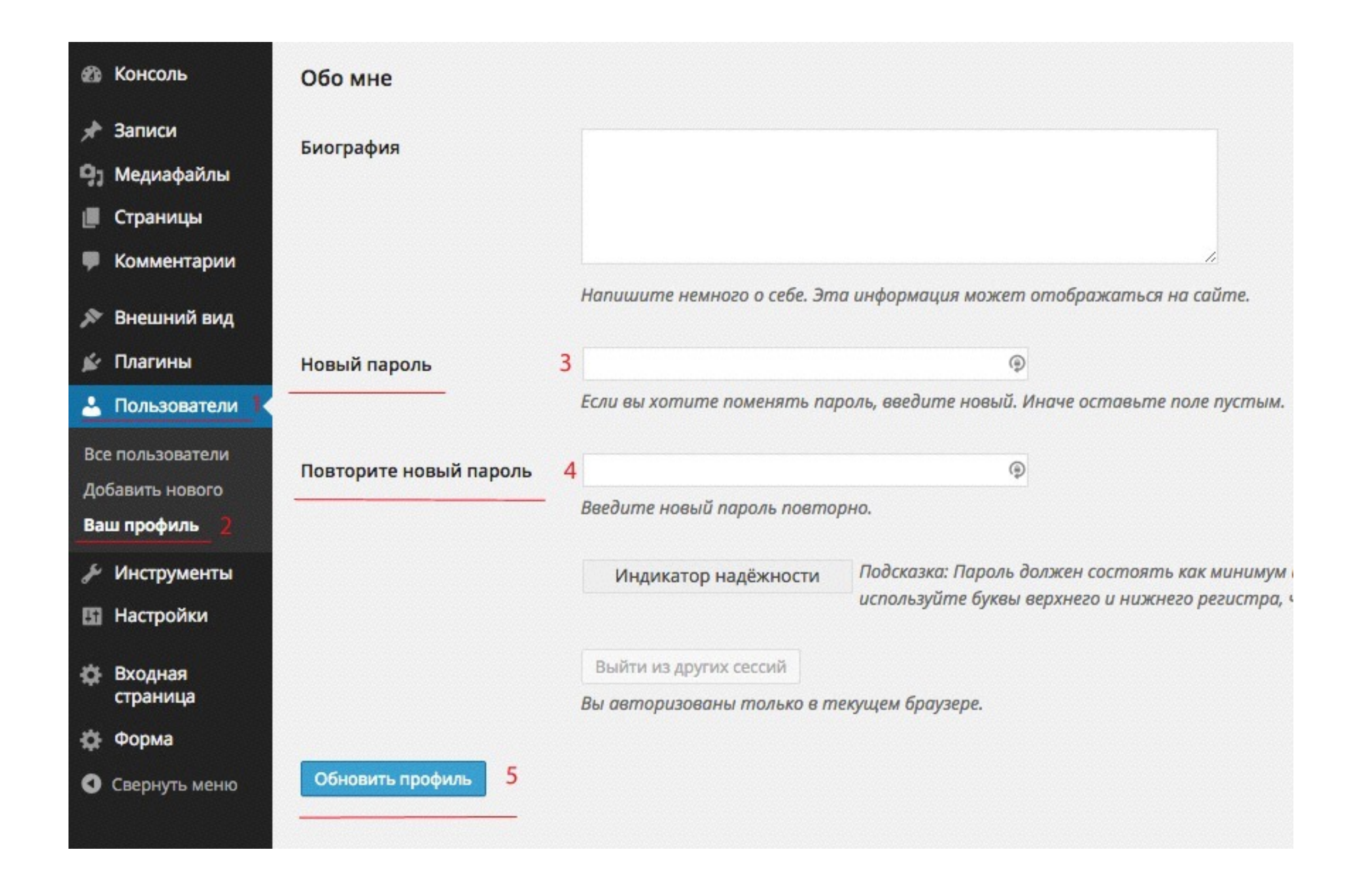

### Как восстановить пароль сложность: 1

### запросить новый пароль (ссылка забыли пароль?)

|                  | У<br>У |
|------------------|--------|
| Имя пользователя |        |
|                  | ¥      |
| Пароль           |        |
|                  | *1     |
| Запомнить меня   | Войти  |

#### Забыли пароль?

← Назад к сайту «Блог Анфисы Бреус»

### ввести емаил адрес, который прописан в блоге

Пожалуйста, введите ваше имя пользователя или e-mail. Вы получите письмо со ссылкой для создания нового пароля.

Имя пользователя или e-mail:

anfisabreus@gmail.com

Получить новый пароль

| . Пользователи                 | Контакты             |                       |  |
|--------------------------------|----------------------|-----------------------|--|
| Все пользователи               | E-mail (обязательно) | anfisabreus@gmail.com |  |
| Добавить нового<br>Ваш профиль | Сайт                 |                       |  |

### Шаг З

### письмо в Email ящике

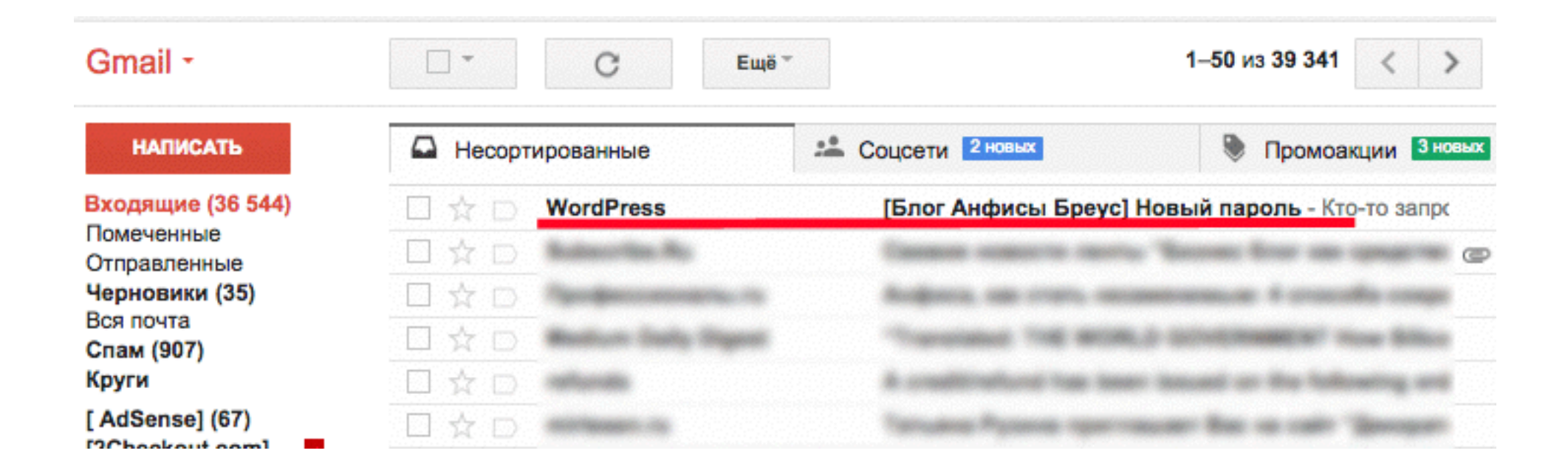

-

#### кликнуть по ссылке в письме

#### [Блог Анфисы Бреус] Новый пароль 💿 Входящие х

WordPress wordpress@anfisabreus.ru yepe3 premium28.timeweb.ru кому: мне 💌

Кто-то запросил сброс пароля для следующей учётной записи:

#### http://anfisabreus.ru/

Имя пользователя: admin

Если произошла ошибка, просто проигнорируйте это письмо, и ничего не произойдёт.

Чтобы сбросить пароль, перейдите по следующей ссылке:

<http://anfisabreus.ru/wp-login.php?action=rp&key=9dkV1uAl6rlgBohQy4tX&login=admin >

### ввести новый пароль

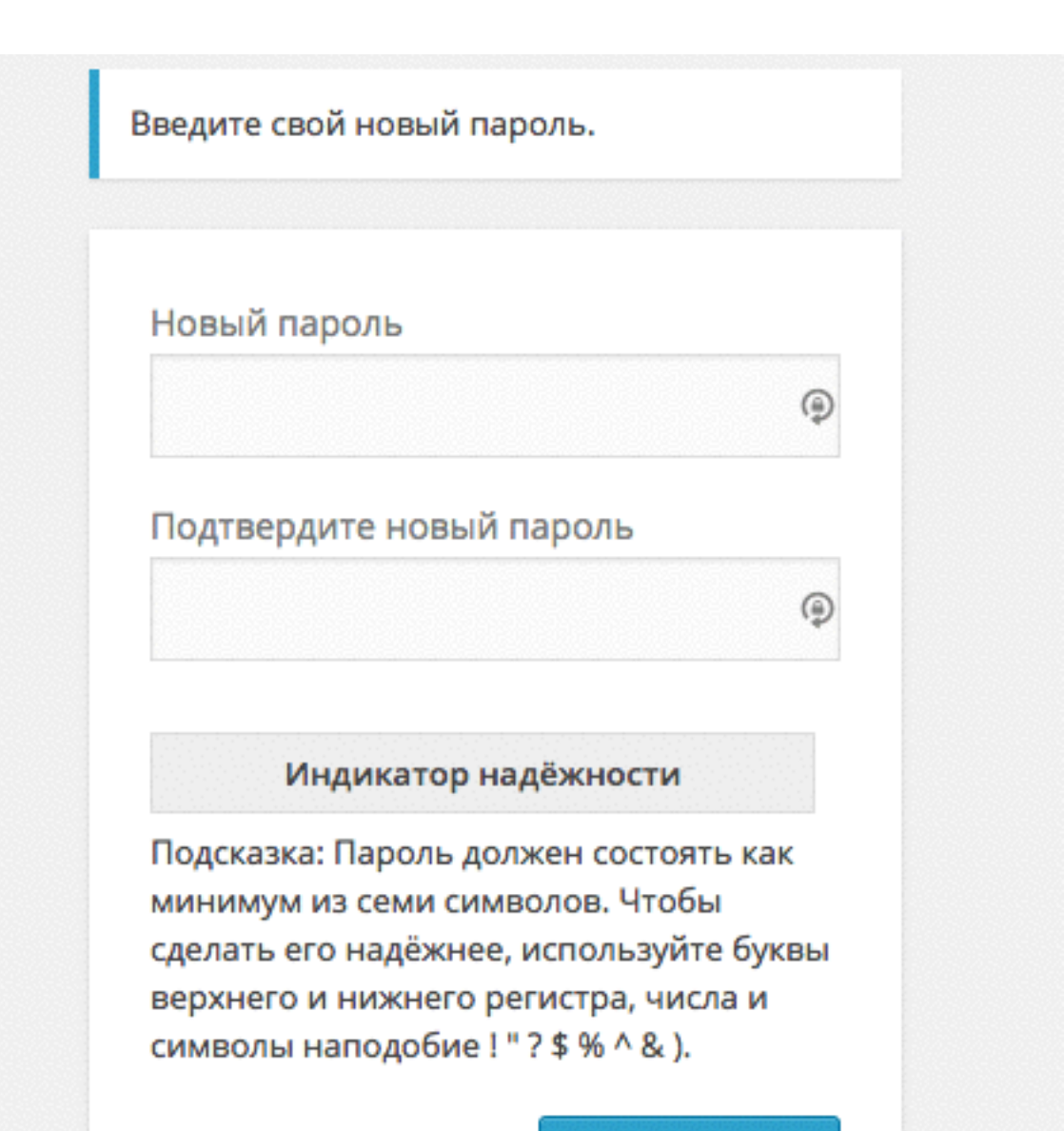

Задать пароль

## как поменять логин

сложность: 2

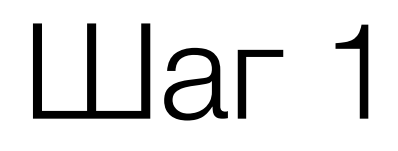

#### создать нового администратора

| 🝘 Консоль        | Пользователи доба           | вить нового        |
|------------------|-----------------------------|--------------------|
| 📌 Записи         | Все (1)   Администратор (1) |                    |
| 🧐 Медиафайлы     | Действия 🛊 Применить        | Изменить роль на 💲 |
| 📕 Страницы       | Имя пользователя            | Имя                |
| 🙏 Отзывы         | admin                       |                    |
| 🛡 Комментарии    |                             |                    |
| 🔊 Внешний вид    | Имя пользователя            | Имя                |
| 🖌 Плагины        | Действия 🛊 Применить        |                    |
| 🛓 Пользователи   |                             |                    |
| Все пользователи |                             |                    |
| Добавить нового  |                             |                    |
| Ваш профиль      |                             |                    |

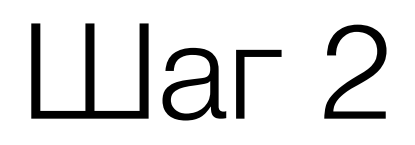

### заполнить форму регистрации нового администратора

| 📕 Страницы          | Имя пользователя<br>(обязательно) | adminAnfisa               | 1                                   |
|---------------------|-----------------------------------|---------------------------|-------------------------------------|
| 🧎 Отзывы            |                                   |                           |                                     |
| 🗭 Комментарии       | E-mail (обязательно)              | vashemail@gmail.com       |                                     |
| 🔊 Внешний вид       | Имя                               | Анфиса                    |                                     |
| 🖆 Плагины           |                                   |                           |                                     |
| 📩 Пользователи 🧹    | Фамилия                           | Бреус                     |                                     |
| Все пользователи    |                                   |                           |                                     |
| Добавить нового     | Сайт                              | http://anfisabreus.ru     |                                     |
| Ваш профиль         |                                   |                           |                                     |
| 🖉 Инструменты       | Пароль (обязательно)              |                           | 9                                   |
| 🖪 Настройки         |                                   |                           |                                     |
|                     | Повторите пароль                  | •••••                     | P                                   |
| 🔅 Поделиться        | (обязательно)                     | Надёжный                  | Подсказка: Пароль должен состоят    |
| Входная<br>страница |                                   |                           | символы наподобие ! " ? \$ % ^ & ). |
| 🔅 Форма             | Отправить пароль?                 | 🔽 Отправить этот пароль н | ювому пользователю на e-mail.       |
| • Свернуть меню     |                                   |                           |                                     |
|                     | Роль                              | Администратор 🛊           |                                     |
|                     | Добавить нового пользова          | теля                      |                                     |

## Права

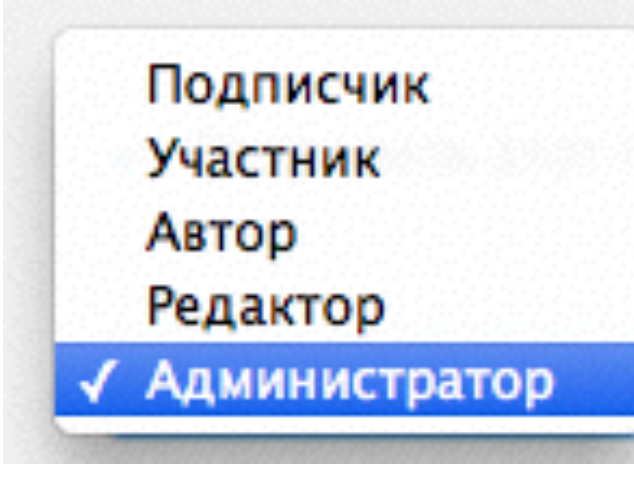

Администратор - все права.

Редактор - создавать, редактировать, публиковать, удалять весь контент блога (записи, страницы), загружать медиафайлы

Автор - создавать, редактировать, публиковать, удалять только свой контент, загружать медиафайлы.

Участник - создавать контент, редактировать свой контент.

Подписчик - аудитория блога. читать, комментировать контент

### Шаг З

### выйти из админки

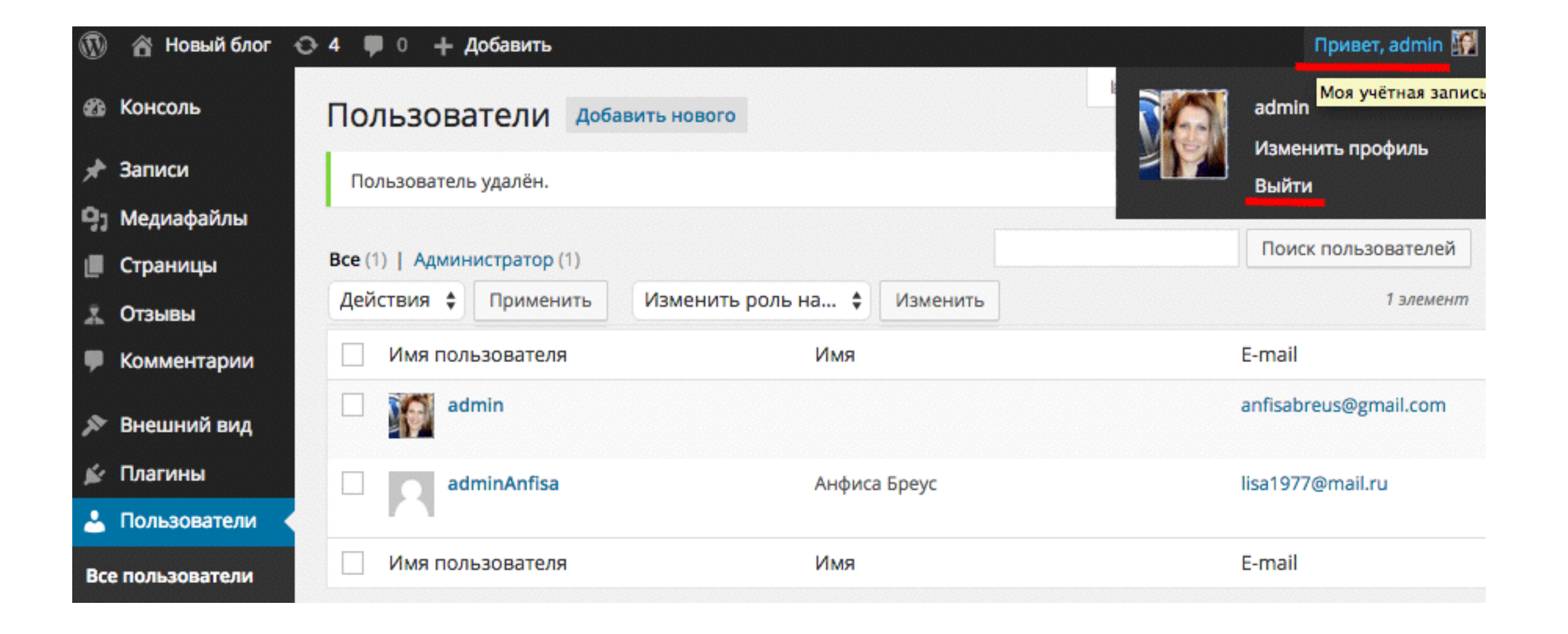

войти в админку под логином и паролем нового администратора

| ы вышли из системы. |       |
|---------------------|-------|
|                     |       |
| имя пользователя    | Ť     |
| Пароль              |       |
| •••••               | •• *  |
| Запомнить меня      | Войти |

- 1. удалить старого администратора
- 2. связать записи с новым администратором

| Пользователи добае          | вить нового                 |
|-----------------------------|-----------------------------|
| Все (2)   Администратор (2) |                             |
| Действия 🛊 Применить        | Изменить роль на 🛊 Изменить |
| Имя пользователя            | Имя                         |
| admin<br>Изменить Удалить   |                             |
| adminAnfisa                 | Анфиса Бреус                |
| Имя пользователя            | Имя                         |
| Действия 🛊 Применить        |                             |

## Удалить пользователя для удаления: ID #1: admin Что нужно сделать с записями этого пользователя? Удалить всё содержимое Связать всё содержимое: Анфиса Бреус \$

2

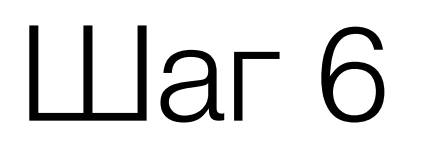

#### заменить емаил нового админа на емаил старого админа

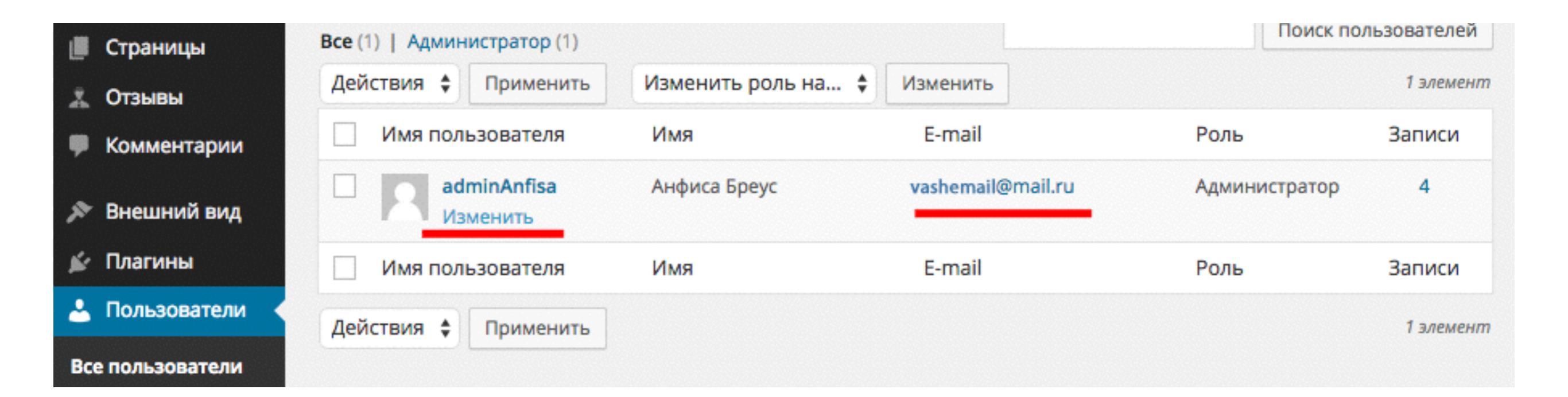

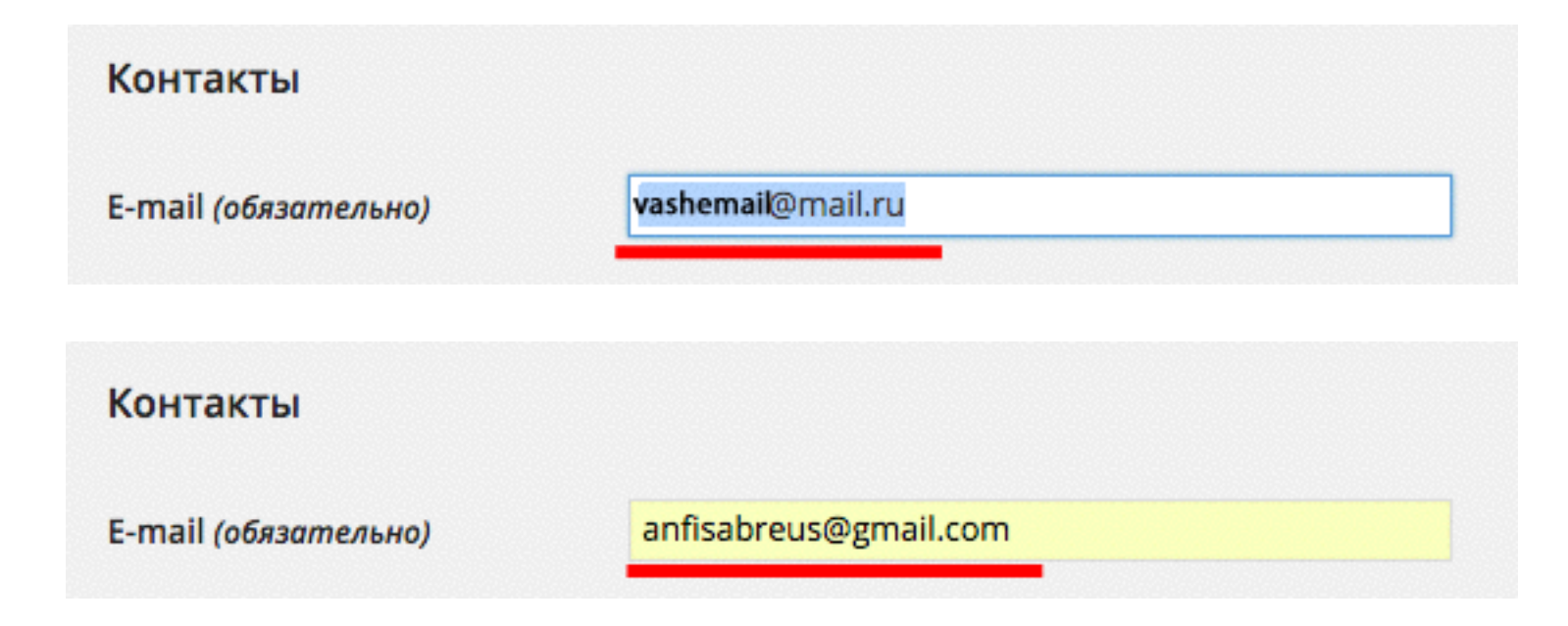

### проверка

| Пользователи доб            | авить нового       | Hac                   | тройки экрана 🔻 | Помощь 🔻     |
|-----------------------------|--------------------|-----------------------|-----------------|--------------|
| Все (1)   Администратор (1) |                    |                       | Поиск по        | ользователей |
| Действия 🛊 Применить        | Изменить роль на 💲 | Изменить              |                 | 1 элемент    |
| Имя пользователя            | Имя                | E-mail                | Роль            | Записи       |
| adminAnfisa                 | Анфиса Бреус       | anfisabreus@gmail.com | Администратор   | 4            |
| Имя пользователя            | Имя                | E-mail                | Роль            | Записи       |
| Действия 🛊 Применить        |                    |                       |                 | 1 элемент    |

## как придумать хороший пароль

сложность: 1

### Правила

- НЕ использовать имена, фамилии, даты рождения, домен
- не менее 7-ми символов
- использовать спец. символы: ! " ? \$ % ^ & ()
- чередовать регистр (маленькие, заглавные)
- использовать цифры

Геренатор паролей LastPass: <u>https://lastpass.com/password-generator</u>

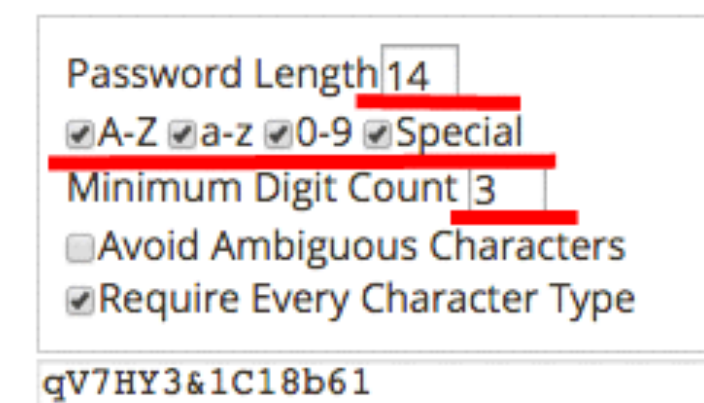

Generate

Пример надежного пароля: 7u4%&VR!OSBIY@ ew0y\*V\$b7IX!Fg

## где хранить пароли

### LastPass - http://lastpass.com/ru/

Блокнот (программа) + Флешка

Тетрадь

## ПОСЛЕ ИСПОЛЬЗОВАНИЯ ЧУЖОГО КОМПЬЮТЕРА сложность: 1

### выйти из админки

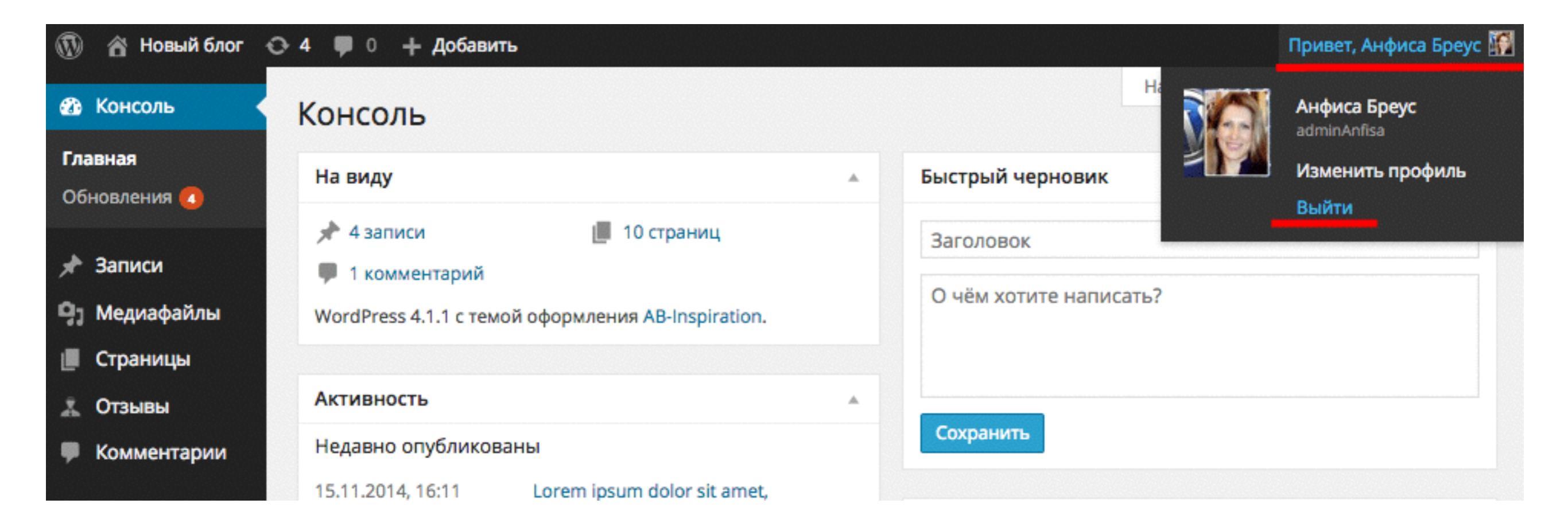

#### удалить историю, кэш браузера

| ☆ 🥕 🔁                              |     |
|------------------------------------|-----|
| Новая вкладка                      | ж   |
| Новое окно                         | ۴I  |
| Новое окно в режиме инкогнито 1    | ን ዤ |
| Закладки                           | 1   |
| Недавние вкладки                   | 1   |
| Изменить Вырезать Копировать Встав | ить |
| Сохранить страницу как             | ж:  |
| Найти                              | ۲   |
| Печать                             | жı  |
| Размер текста – 90% +              | 2   |
| История                            | æ,  |
| Загрузки 1                         | ንቘነ |
| Настройки                          |     |
| О браузере Google Chrome           |     |
| Справка                            | 1   |

| Стория Очистить ист            | горию Удалить выбра                                             | нные элементь |
|--------------------------------|-----------------------------------------------------------------|---------------|
| сширения                       |                                                                 |               |
|                                |                                                                 | 3             |
| блем, связанных с навигацией   | за прошедший час                                                |               |
| Очистить историю               | за вчерашний день<br>за прошлую неделю<br>за последние 4 недели |               |
| Удалить указанные ниже элемент | ✓ за все время                                                  |               |
| История просмотров             |                                                                 |               |
| История скачиваний             |                                                                 |               |
| 🗹 Файлы cookie и другие данны  | е сайтов и плагинов                                             |               |
| Изображения и другие файль     | I, сохраненные в кеше                                           |               |
| 🗹 Пароли                       |                                                                 |               |
| 🗹 Данные для автозаполнения    | _                                                               |               |
| Данные размещаемых прило»      | кений                                                           |               |
| 📃 Лицензии на контент          |                                                                 |               |
| Подробнее                      | Отмена Очи                                                      | стить историю |

 $\frown$ 

### Задание

- 1. создать сложный пароль и поменять через админку
- 2. поменять имя пользователя через админку
- 3. установить программу LastPass (по желанию)

#### Пароль

- периодически менять пароль
- придумать сложный пароль
- хранить пароли в надежных местах

#### Логин

- заменить имя пользователя «admin» на более сложный
- id пользователя (админа) должно быть отличным от 1

### Вход

- ограничить количество неверно набранных комбинаций логина и пароля (плагин limit login attempts)
- выходить из админки после работы

#### Хостинг

• ограничить вход в админку по IP (файл .htaccess)

### Компьютер

- установить антивирус на компьютер (платный)
- не сохранять пароль в браузере
- после использования чужего компьютера, чистить кэш

Урок №2

### Защита входа в админку

(сложность 2 и 3)

- ограничение попыток входа с помощью плагина,
- ограничение входа в админку по IP адресу,
- смена логина и пароля через базу данных

Четверг, 5 марта, в 18.00